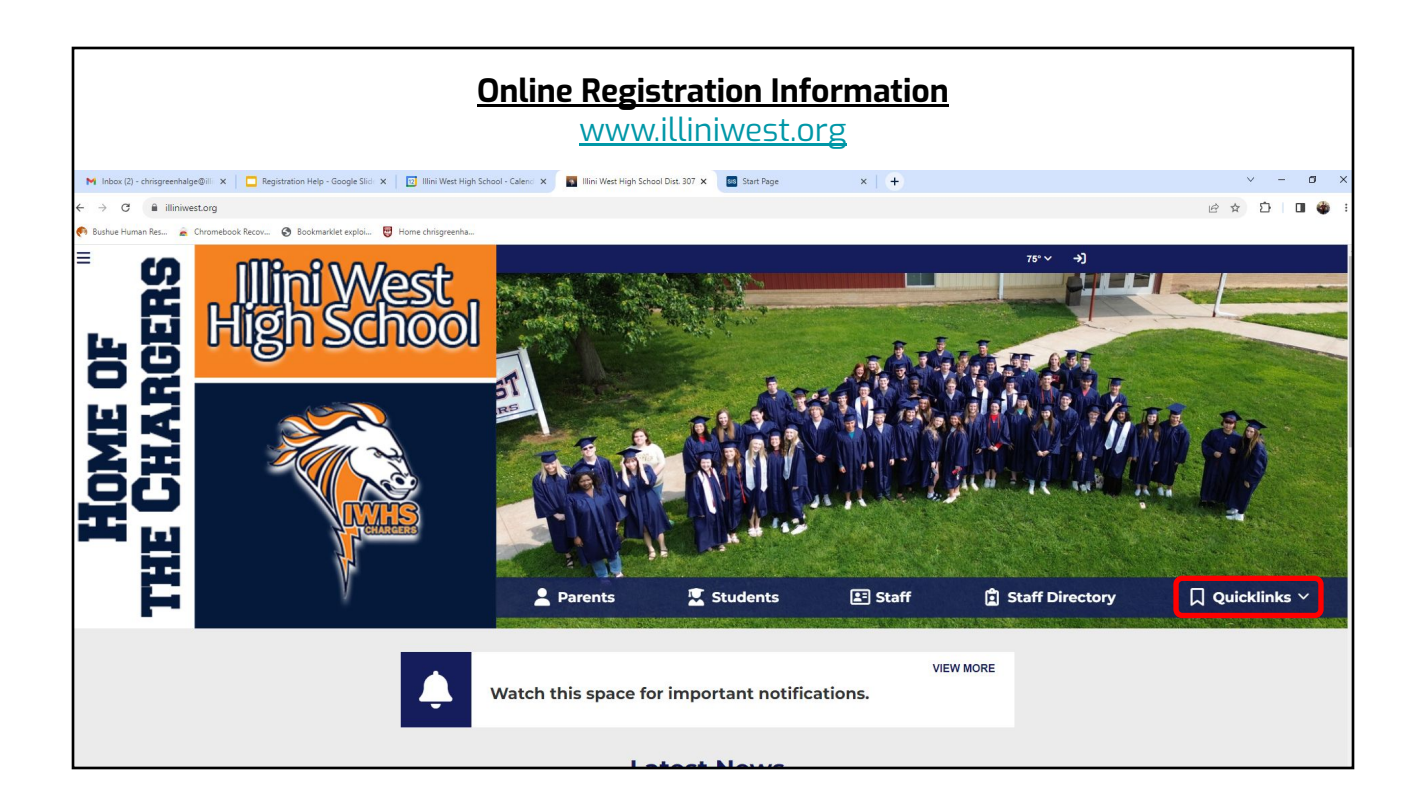

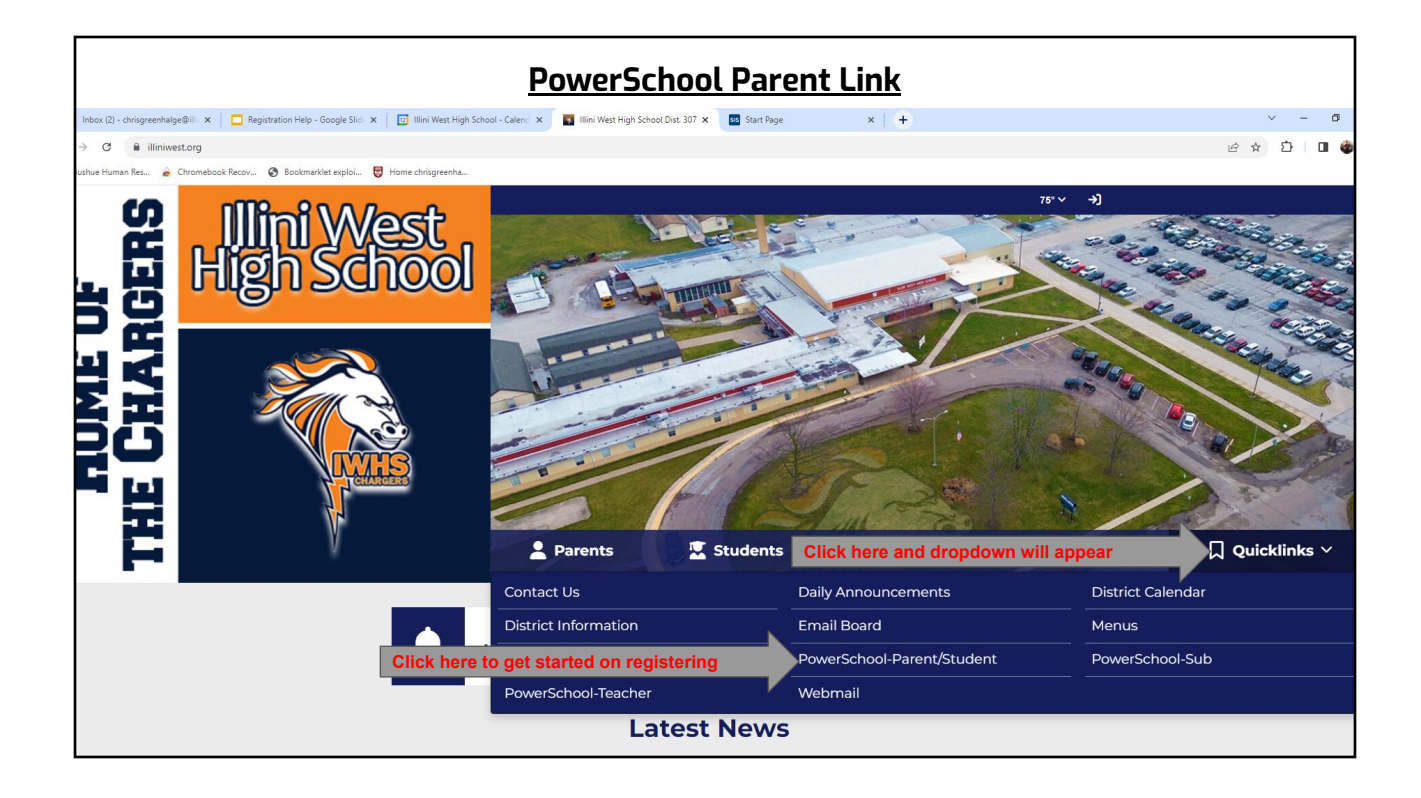

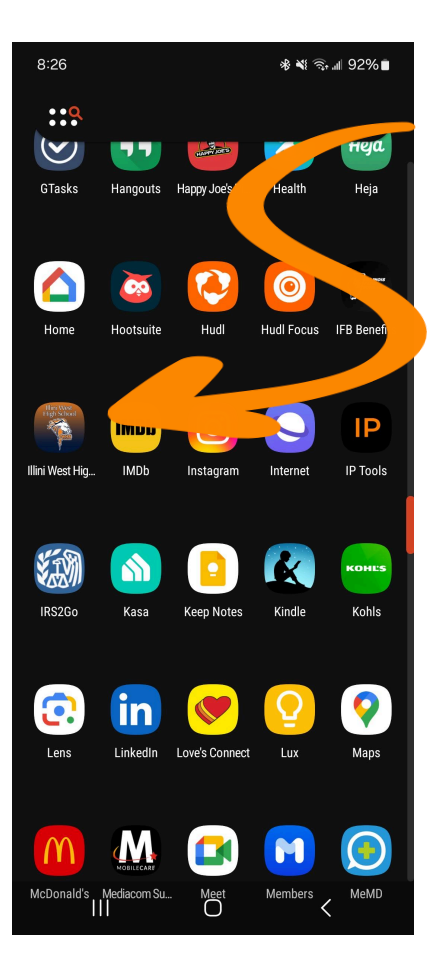

| 8:27 |               | ∦ 🖘 🖩 92%∎ |
|------|---------------|------------|
| < 🛧  | Featured News |            |
|      |               |            |

REGISTRATION INFO

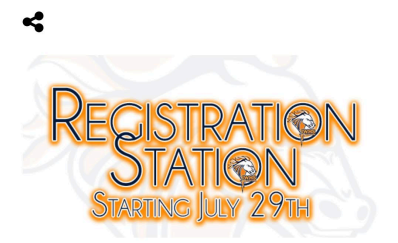

**Registration Starts July** 29th!

## **Registration Information**

Walkthrough Account Creation and Registration Instructions

(You can now complete registration on your phone! Walkthrough below.)

**Illini West App Cheat Sheet** 

## **Required School Forms/Requirements**

**Freshmen School Physical** 

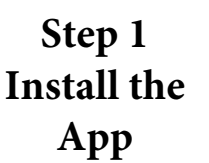

Step 2 Open the App

Step 4

Create

Account

Station

## **OR USE MOBILE APP TO REGISTER!**

Step 3 (if needed) Open the Registration Station

8:26 ∦ 💐 🕾 🖩 92%∎ Illini West High School Ξ Athletics Registration District Calendar Station Calendar Contact Us Staff Directory Menus ⊕ PowerSchool Daily Facebook Announcement District Settings Payments  $\bigcirc$ 

| 8:27              | ։ 🕷 💐 🗟 📲 92% 🖿 |
|-------------------|-----------------|
| X Student and Par | ent Sign In     |

PowerSchool SIS

## Student and Parent Sign In

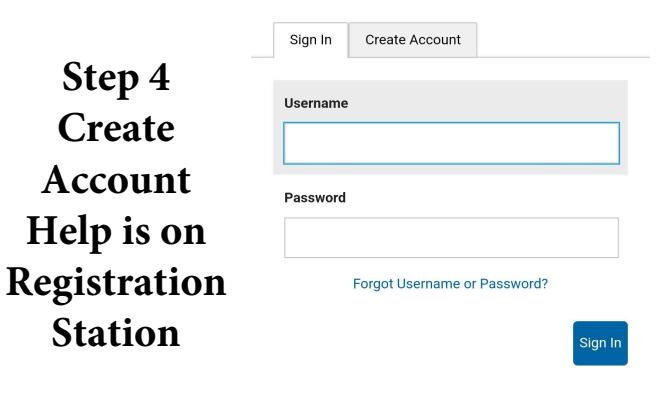

Copyright © 2005-2024 PowerSchool Group LLC and/or its affiliate(s). All rights reserved

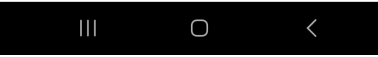

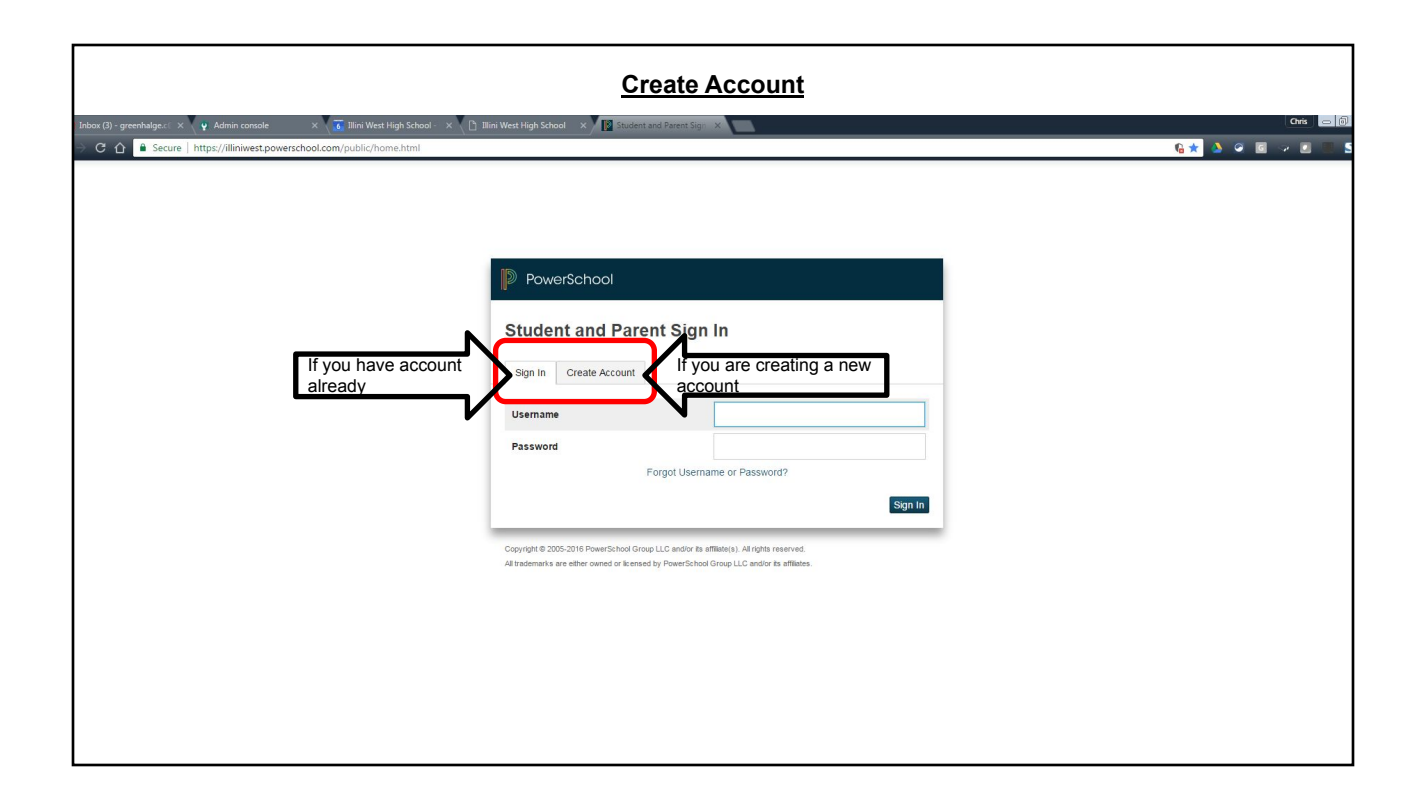

| Cre                                                                                                    | ate your own Unique Username and Pa                                                                               | ssword                      |
|----------------------------------------------------------------------------------------------------|----------------------------------------------------------------------------------------------------|-----------------------------|
| ox (3) - greenhalge 🕫 🗙 🦞 Admin console 🛛 🗙 🐻 Illini West High School - 🗙 👔                                                                                                    | Tilini West High School X B PowerSchool: Parent Sig X                                                             | Chris 📼                     |
| C 습 Secure   https://illiniwest.powerschool.com/muti_student_ac                                                                                                    | count.html?                                                                                                    | 64 🌢 🥥 🖬 🛷 🗉 🕀              |
| Titled Wer High followed<br>with Miles Street                                                                                                    | PowerSchool                                                                                                    |                             |
| Confuge: IL-USA-IE311<br>Thouse: 117-337-3236                                                                                                    | Parent Account Details                                                                                            | -                           |
| To the Twents OF                                                                                                    | First Name                                                                                                    |                             |
| We levelse You us to see the seame relation of the back of the back of the bac                      | Last Name                                                                                                    | This is for you to create a |
| uver the derive down to click on its -<br>where you will want to click on its -<br>face you will want to click on its -<br>dere by the set of the set of the set of the set of the set of the set of the set of the<br>set of information of the set of the set of the set of the set of the set of the<br>set of information of the set of the set of the set of the set of the set of the set of the<br>set of the set of the set of the set of the set of the set of the set of the set of the set of the<br>set of the set of the set of th | Email                                                                                                    | username and password.      |
| You will want to keep promption on one<br>ware data for solution through our other<br>bits.                                                                                                    | Desired Username                                                                                                  |                             |
| You will used to have a access id annound and your students.                                                                                                    | Password                                                                                                    |                             |
| Your parent confidential Access ID in                                                                                                    | Re-enter Password                                                                                                 |                             |
| Your parent Access Parents                                                                                                    | Password must: •Be at least 6 characters long                                                                     |                             |
| Vour weden't vondband Auron Die<br>Vour medent konne in die<br>Vour medent konne in die<br>The letter will                                                                                                    | Link Students to Account                                                                                          | -                           |
| Look sometrin o<br>Like this                                                                                                    | Enter the Access ID, Access Password, and Relationship for each student you wish to add to<br>your Parent Account |                             |
| This is for the information                                                                                                    | 1 Student Name                                                                                                    |                             |
| vou received in the letter                                                                                                    | Access ID                                                                                                    |                             |
|                                                                                                    | Access Password                                                                                                   |                             |

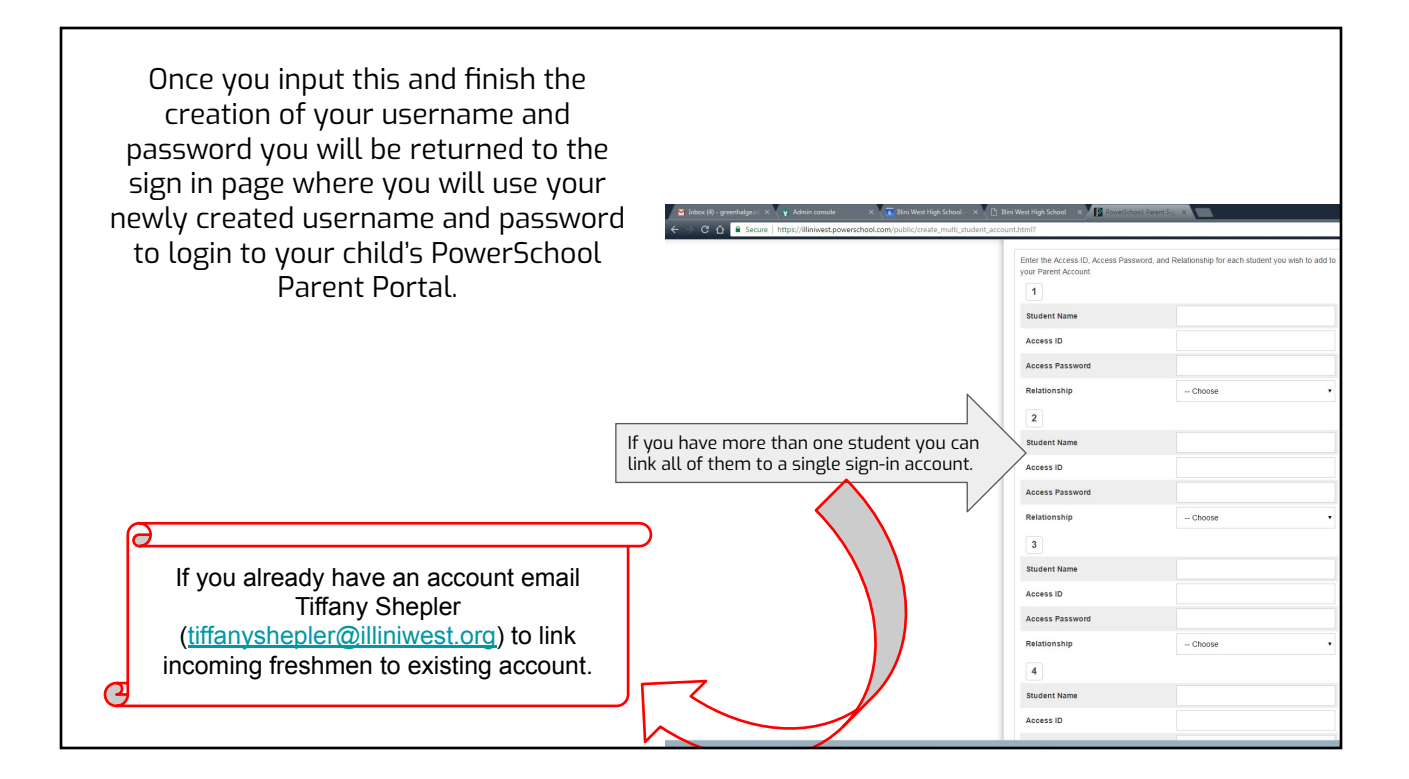

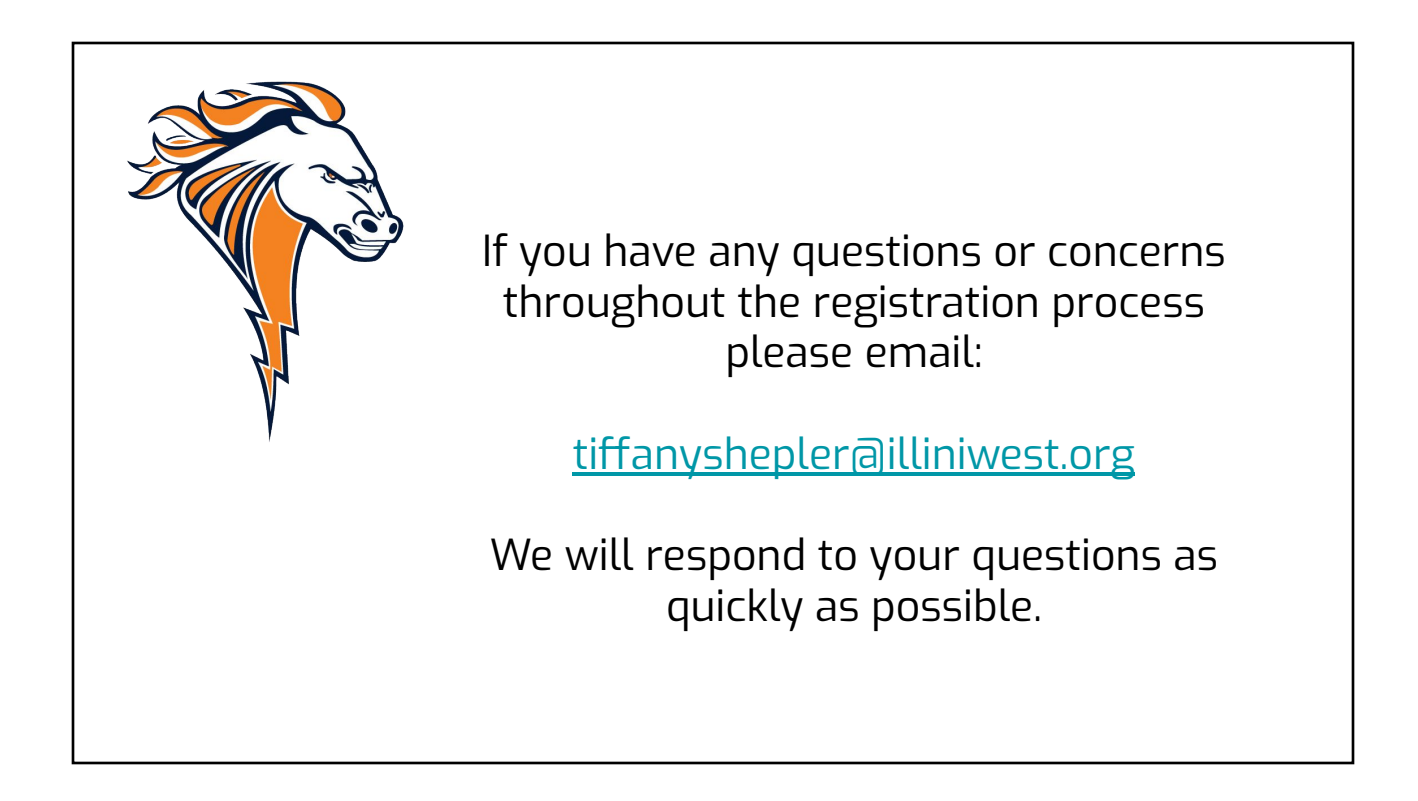

|                              | Registratio                                                                                                    | on Instructions                                                                                                    |                                                                                                    |                                                             |
|------------------------------|----------------------------------------------------------------------------------------------------|----------------------------------------------------------------------------------------------------|----------------------------------------------------------------------------------------------------|-------------------------------------------------------------|
| _ogin to Your Parent Acco    | unt                                                                                                    |                                                                                                    |                                                                                                    |                                                             |
| PowerSchool                  |                                                                                                    |                                                                                                    |                                                                                                    |                                                             |
| Student and Parent Sign In   | You                                                                                                    | will have a dashboard that                                                                                                    | t looks like this:                                                                                                    |                                                             |
| Sign In Create Account       | M Hose (2) - christerenhalse@-ii X Resistation Help - Google Sici X                                                                                                    | 🛛 Illini West Hish School - Calen - 🗴 📔 Illini West Hish School Diss. 307 🗴 🔤 Grades and Attendence                                                                                                    | x) +                                                                                                    | v - 1                                                       |
| semame                       | ← → C @ illniwestpowarschool.com/guardiar/home.html                                                                                                    |                                                                                                    |                                                                                                    | • @ ☆ Ď I O                                                 |
| assword                      | 🍖 Bushue Haman Res. 🚡 Chromebook Recov 🤣 Bookmanklet exploi 🐯 Hor                                                                                                    | me chrisgreenha                                                                                                    | _                                                                                                    |                                                             |
| Forgot Username or Password? | PowerSchool SIS                                                                                                    |                                                                                                    | Welcome,                                                                                                    | Help   Site Map   Si                                        |
|                              | Grades and Attendance Standards Grades Grades and Attendance Standards Grades Attendance Attendance                                                                                                    | Attendance By Class                                                                                                    |                                                                                                    |                                                             |
|                              | Emell Exp Last Week                                                                                                    | This Week Course                                                                                                    | Q1 Q2 \$1 Q3 Q4                                                                                                    | S2 Absences Tardies                                         |
|                              | Comments 1(A)                                                                                                    | Physics                                                                                                    | 101 101 101                                                                                                    | 0 0                                                         |
|                              | EX 50mm                                                                                                    | CP English III                                                                                                    |                                                                                                    |                                                             |
|                              |                                                                                                    | Email Rasmussen, Tyler - Rm: 307                                                                                                    | 01 01 01 //////////////////////////////                                                                                                    | 0 0                                                         |
|                              | School Bulletin 3(A)                                                                                                    | Email Rasmussen, Tyler - Rm: 307 Tutoring     Email Mueller, David - Rm: 303                                                                                                    |                                                                                                    | 0 0                                                         |
|                              | School Bulatin 3(A)                                                                                                    | Email Restrussen, Tyler - Rim 307     Totoing     Email Mustler, Davis - Rim 303     FE     Email Knotler, Cavis - Rim 323     FE     Email Knotler, Cavis - Rim 4228                                                                                                    | 01         01           01         01           01         01           01         01                                                                                                    | 0 0<br>0 0<br>0 0                                           |
|                              | B     full       Social Buildin     3(A)       Image: Class Social Buildin     4(A)       Image: Class Social Buildin     4(A)       Image: Social Buildin     5(A)                                                                                                    | Email Razmussen, Tyter - Rm 307 Totorny     Email Master, Dast - Rm 303     PE     Cmail Master, Dast - Rm 4228     Spansh II     Cmail Marker, Adapt - Rm 302                                                                                                    | 01         01         01           01         01         01           01         01         01           01         01         01                                                                                                    | 0 0<br>0 0<br>0 0<br>0 0                                    |
|                              |                                                                                                    | (a) Final Restruction, Syst. Res. 367     Tutoring     (a) Final Matter (2):44 - Res. 303     Tel     (a) Final Matter (2):45 - Res. 429     Final Matter (2):45 - Res. 429     Final Matter (2):45 - Res. 429     Final Matter (2):45 - Res. 429     Final Matter (2):45 - Res. 429     Final Matter (2):45 - Res. 429     Final Matter (2):45 - Res. 429     Final Matter (2):45 - Res. 429                                                                                                    | (1)         (2)           (2)         (2)           (2)         (2)           (2)         (2)           (2)         (2)           (2)         (2)           (2)         (2)           (2)         (2)           (2)         (2)           (2)         (2)           (2)         (2)           (2)         (2) | 0 0<br>0 0<br>0 0<br>0 0<br>0 0<br>0 0                      |
|                              | Bit         School           Image: School         School           Image: School         School           Image: School         School           Image: School         School           Image: School         School           Image: School         School           Image: School         School           Image: School         School                                                                                                    | (a) Final Restruction, Syst. Rev. 507     Tutoring     (a) Final Mathem (2):443 - Rev. 303     Final Mathem (2):454 - Rev. 4229     Tutoring     (b) Final Annual (2):454 - Rev. 4229     (c) Final Annual (2):454 - Rev. 4229     (c) Final Annual (2):454 - Rev. 4229     (c) Final Annual (2):454 - Rev. 4229     (c) Final Annual (2):454 - Rev. 4229     (c) Final Annual (2):454 - Rev. 4229     (c) Final Annual (2):454 - Rev. 4249     (c) Final Annual (2):454 - Rev. 4249     (c) Final Annual (2):454 - Rev. 4249     (c) Final Annual (2):454 - Rev. 4249     (c) Final Annual (2):454 - Rev. 4249     (c) Final Annual (2):454 - Rev. 4249     (c) Final Annual (2):454 - Rev. 4249     (c) Final Annual (2):454 - Rev. 4249     (c) Final Annual (2):454 - Rev. 4249     (c) Final Annual (2):454 - Rev. 4249                                                                                                    | 11         121         121           12         121         121           12         121         121           12         121         121           12         121         121           12         121         121           13         121         121                                                      | 0 0<br>0 0<br>0 0<br>0 0<br>0 0<br>0 0<br>0 0               |
|                              | Bit Alline         2400           Image: Alline         3(A)           Image: Alline         3(A)           Image: Alline         3(A)           Image: Alline         3(A)           Image: Alline         3(A)           Image: Alline         3(A)           Image: Alline         3(A)           Image: Alline         3(A)           Image: Alline         3(A)           Image: Alline         4(A)           Image: Alline         4(A)           Image: Al                                                                                                    | Initial Restruction, Syst. Rev. 507     Tutoring     Initial Matter Could. Rev. 503     Tel     Initial Matter Could. Rev. 422     Initial Matter Could. Rev. 422     Initial Matter Could. Rev. 423     Tutoring Mathematical Mathematical Rev. 423     Tutoring Mathematical Rev. 423     Tutoring Mathematical Rev. 423     Tutoring Mathematical Rev. 424     Tutoring Mathematical Rev. 424     Tutoring Mathematical Rev. 424                                                                                                    | 00         00           01         00           01         00           01         00           01         00           01         00           01         00           01         00           01         00                                                                                                 | 0 0<br>0 0<br>0 0<br>0 0<br>0 0<br>0 0<br>0 0<br>0 0        |
|                              | Bit vitro         2×00           Scale Buildin         3(A)           Image: Automatic Scale Scale | Grand Ranzes, hys. en. 967     Tutong     Grand Matter Extent. Res 308     Tell     Grand Matter Extent. Res 308     Tell     Grand Matter Ranzes, hys. en. 978     Grand Matter Ranzes, hys. en. 978     Grand Matter Ranzes, hys. hys. hys. hys. en. 978  | 10         10         10           10         10         10           11         10         10           12         10         10           10         10         10           11         10         10                                                                                                    | 0 0<br>0 0<br>0 0<br>0 0<br>0 0<br>0 0<br>0 0<br>0 0        |
|                              | Bit Alline                                                                                                    | Bind Ramanes, typeen. 907     trang     Commission Charlen Charl, Fann 200     Commission Charl, Fann 200     Spann 200     Commission Charl, Annon Ann, 200     Spann 200     Commission Charl, Annon Ann, 200     Commission     Commission | 01         01         01           01         01         01           01         01         01           01         01         01           01         01         01                                                                                                    | 0 0<br>0 0<br>0 0<br>0 0<br>0 0<br>0 0<br>0 0<br>0 0<br>0 0 |

|                          |                   |                  |                       |                        |                  | Regis           | tratior                           | n Instr         | uctio      | ons |     |     |     |    |          |          |               |          |         |
|--------------------------|-------------------|------------------|-----------------------|------------------------|------------------|-----------------|-----------------------------------|-----------------|------------|-----|-----|-----|-----|----|----------|----------|---------------|----------|---------|
| Inbox (2) - chrisgreenha | alge@ill 🗙 📔 🗖    | Registration Hel | elp - Google Slid 🛛 🗙 | 🔟 Illini West High Sch | nool - Calenci 🗙 | 🛐 Illini West H | igh School Dist. 307 🗙            | Grades and      | Attendance | ×   | +   |     |     |    |          |          |               | ~ -      | ٥       |
| → C 🔒 illiniv            | west.powerschool. | .com/guardian/   | n/home.html           |                        |                  |                 |                                   |                 |            |     |     |     |     |    |          |          | <b>or</b> 🖻 😭 | Ð        | •       |
| ashue Human Res 🚡        | Chromebook Reco   | ov 🔇 Bookr       | kmarklet exploi 関     | Home chrisgreenha      |                  |                 |                                   |                 |            |     |     |     |     |    |          |          |               |          |         |
| PowerSc                  | chool SIS         |                  |                       |                        |                  |                 |                                   |                 |            |     |     |     |     | W  | elcome.  |          | Help          | Site Map | Sign Oi |
| n                        |                   |                  |                       |                        |                  |                 |                                   |                 |            |     |     |     |     |    |          |          |               | e 4      | 1 4     |
| gation                   | Grades            | and At           | ttondanco:            |                        |                  |                 |                                   |                 |            |     |     |     |     |    |          |          |               |          |         |
| Grades and<br>Attendance | Graues            | anu At           | ttenuance.            |                        |                  |                 |                                   |                 |            |     |     |     |     |    |          |          |               |          |         |
| Grade History            | Grades and        | d Attendance     | Standards Grad        | des                    |                  |                 |                                   |                 |            |     |     |     |     |    |          |          |               |          |         |
| Attendance               |                   |                  |                       |                        |                  |                 |                                   | Attendance B    | y Class    |     |     |     |     |    |          |          |               |          |         |
| Email<br>Notification    | Exp               | Li<br>M T        | Last Week<br>W H F    | On the                 | e left           | hand            |                                   | Course          |            |     | Q1  | Q2  | S1  | Q3 | Q4       | \$2      | Absences      | Tard     | lies    |
| Teacher<br>Comments      | 1(A)              |                  | с                     | olumn                  | you              | shoul           | <b>d</b> I J - Rm: 102            |                 |            |     | [0] | [0] | DT. |    |          |          | 0             | 0        |         |
| Forms                    |                   |                  |                       | see a b                | outto            | n that          | ussen, Tyler - Rm: (              | 307             |            |     | [1] | 101 | [1] |    |          |          | 0             | 0        |         |
| School Bulletin          | 3(A)              |                  |                       | says                   | "For             | ms"             | er, David - Rm: 303               |                 |            |     | [1] | [1] | [1] |    |          |          | 0             | 0        |         |
| Class<br>Registration    | 4(A)              |                  |                       | Click i                | t to c           | net to          | ell, Blaze - Rm: 422              | В               |            |     | [1] | [1] | [1] |    |          |          | 0             | 0        | i       |
| Balance                  | 5(A)              |                  | R                     | eqistra                | ation            | Form            | <b>S</b> <sup>tyn - Rm: 302</sup> |                 |            |     | [1] | [1] | [0] |    |          |          | 0             | 0        |         |
| My Schedule              | 6(A)              |                  |                       | regiere                |                  | 📵 Email Willis, | Andrew - Rm: 301                  |                 |            |     | D1  | [1] | [1] |    |          |          | 0             | 0        | C       |
| School<br>Information    | 7(A)              |                  |                       |                        |                  | Drivers Ed      | er, David - Rm: 604               |                 |            |     | [1] | [1] | [1] |    |          |          | 0             | 0        |         |
| Account<br>Preferences   |                   |                  |                       |                        |                  |                 |                                   |                 |            |     |     |     |     |    | Attendan | e Totals | 0             | 0        |         |
| District Cast            |                   |                  |                       |                        |                  |                 |                                   | Show dropped cl | asses also |     |     |     |     |    |          |          |               |          |         |
| QNTJ                     |                   |                  |                       |                        |                  |                 |                                   | Attendance I    | By Day     |     |     |     |     |    |          |          |               |          |         |

|                            |                                                                                       | Registration Instruc                            | ctions              |                                   |
|----------------------------|---------------------------------------------------------------------------------------|-------------------------------------------------|---------------------|-----------------------------------|
| 🐴 Inbox (3) - chrisgreenha | alge@# 🗴 🗧 Registration Help - Google Slid: 🗙 🛛 📴 Illini West High School - Calend 🗴  | 🛛 🛐 Illini West High School Dist. 307 🗙 💷 Forms | × +                 | v – Ø                             |
| → C 🔒 illiniv              | west.powerschool.com/guardian/forms.html?sharetype=enroll&tabSel=enroll&ismobile      | =                                               |                     | 🗳 🗖   🗗 👙                         |
| Bushue Human Res 🚊         | Chromebook Recov 🔇 Bookmarklet exploi 🖁 Home chrisgreenha                             |                                                 |                     |                                   |
| PowerSc                    | chool SIS                                                                             |                                                 |                     | Welcome, Help   Site Map   Sign O |
| ron                        |                                                                                       |                                                 |                     | 四击!                               |
| vigation                   | Enroll Form Listing for                                                               |                                                 |                     |                                   |
| Grades and<br>Attendance   | Your preferences haven't been configured.                                             |                                                 |                     |                                   |
| Grade History              | To configure if and how you'll receive notifications for forms, please use the button | n below to set your preferences.                |                     |                                   |
| Attendance<br>History      | Enrollment                                                                            |                                                 |                     | ¢                                 |
| Email Notification         |                                                                                       | Name of                                         |                     | Search forms                      |
| Comments                   | Ecollect Registration                                                                 | Form to be                                      | Shows               | if                                |
| Forms                      | A. Registration - Student Demographics/Ethnicity                                      | completed:                                      | submiss             | ion                               |
| School Bulletin            | Last Entry: 06/27/2023 5:16:05 PM                                                     | If you click                                    | has alrea           | ady                               |
| Class<br>Registration      | B. Registration - Residence Survey<br>McKinney-Vento Eligibility Questionnaire        | on the name<br>it will take                     | been ma<br>Not star | ted                               |
| Balance                    | Last Entry: 12/06/2022 10:18:07 AM                                                    | you to the                                      | vet, or             | in                                |
| My Schedule                | C. Registration - Home Language Survey                                                | form                                            | proces              | S O Not Started                   |
| School<br>Information      | Last Entry: 12/06/2022 10:32:10 AM                                                    |                                                 | •                   | ○ 101 - 101                       |
| Account<br>Preferences     | County of Residence/Bus Rider                                                         |                                                 |                     | Not Started                       |
| District Code<br>QNTJ      | D. Registration - Parents/Legal Guardians<br>Last Entry 12/06/2022 10:33:51 AM        |                                                 |                     | 🧔 Submitted                       |

|                         |                                                           | R                                                   | egistration Ins                              | tructions                      |                                           |                                      |                 |
|-------------------------|-----------------------------------------------------------|-----------------------------------------------------|----------------------------------------------|--------------------------------|-------------------------------------------|--------------------------------------|-----------------|
| (3) - chrisgreenhalge   | e@ill 🗙 📔 🗖 Registration Help - Google S                  | ilid: 🗙 🛛 🔟 Illini West High School - Calenci 🗙 📄 🚺 | Illini West High School Dist. 307 × SIS A. F | egistration - Student Demo 🗙 📕 |                                           |                                      | × -             |
| C 🔒 illiniwes           | st.powerschool.com/guardian/form.html?                    | ?formid=3513&type=P&frn=0019854&ismobile=           |                                              |                                |                                           | ĿĊ 1                                 | ☆ <u>Ď</u>   □  |
| Human Res 🚡 C           | Chromebook Recov 🔇 Bookmarklet explo                      | i 🦁 Home chrisgreenha                               |                                              |                                |                                           |                                      |                 |
| owerSch                 | nool SIS                                                  |                                                     |                                              |                                | Welco                                     | me, Help                             | Site Map        |
|                         |                                                           |                                                     |                                              |                                |                                           |                                      | 2 🕹             |
| in 🕴                    |                                                           |                                                     |                                              |                                |                                           |                                      |                 |
| des and                 | <ul> <li>A. Registration - Student Demographic</li> </ul> | phics/Ethnicity B. Registration - Residence Survey  | C. Registration - Home Language Survey       | County of Residence/Bus Rider  | D. Registration - Parents/Legal Guardians | E. Registration - Emergency Contacts | F. Registration |
| ndance                  |                                                           |                                                     | There are 6 previou                          | is responses to this form.     |                                           |                                      |                 |
| ndance                  | A. Registration - Student Demog                           | raphics/Ethnicity<br>You can navigate               |                                              |                                |                                           |                                      |                 |
| ill<br>fication<br>cher | First Name *                                              | to other forms<br>from the page.                    | Middle Name                                  |                                | Last Name *                               |                                      | Ĩ               |
| ns                      | Suffix<br>Jr, IV, etc                                     |                                                     | Preferred Name                               |                                |                                           |                                      |                 |
| ool Bulletin            |                                                           |                                                     |                                              |                                |                                           |                                      |                 |
| is<br>istration         | Gender *                                                  | If you already hav                                  | /e <sup>,ge</sup>                            |                                |                                           |                                      |                 |
| ince                    | Female Male                                               | / information in the                                | e 14 ye                                      | IT                             | New to school (F                          | -reshmen or                          |                 |
| Schedule                | Student Cell Phone                                        | system these shou                                   |                                              |                                | Transfer) Please                          | fill out all                         |                 |
| pol                     | XXX-XXX-XXXX                                              | bo filled out alread                                |                                              |                                | fields!                                   |                                      |                 |
| rmation                 | Physical Address                                          |                                                     | ly. ⊭                                        |                                |                                           |                                      |                 |
| erences                 | Street Address *                                          |                                                     | City *                                       |                                |                                           |                                      |                 |
| ict Code                |                                                           | $\checkmark$                                        |                                              |                                |                                           |                                      |                 |
| UN I J                  | Zip *                                                     |                                                     |                                              |                                |                                           |                                      |                 |
| pp Store                | 02330                                                     |                                                     |                                              |                                |                                           |                                      |                 |

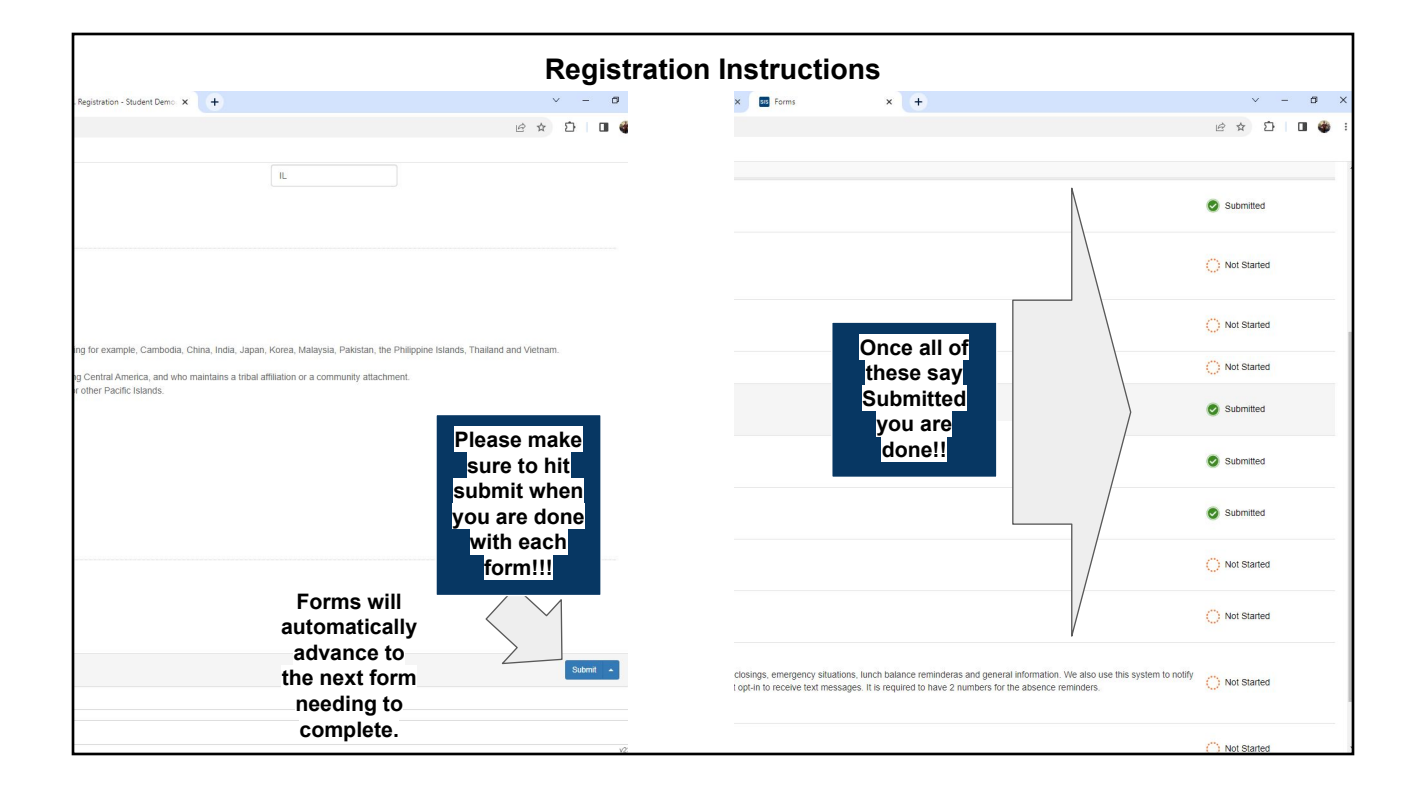